|    | User Action and Experience in AppStream                                                                                                    | AppStream<br>Response/Behavior                                                                | Resolution                                                                                                    | User next Action and How to Do                                                                                                    |
|----|----------------------------------------------------------------------------------------------------|-----------------------------------------------------------------------------------------------|----------------------------------------------------------------------------------------------------|----------------------------------------------------------------------------------------------------|
| 1. | <b>User closes browser</b> or closes AppStream browser tab.                                                                                 | Session remains<br>available until "idle<br>disconnect" or<br>"disconnect" timeout<br>occurs. | Reopen<br>your<br>existing<br>AppStream<br>browser<br>session.                                                         | Open browser and select AppStream again. The same session that<br>was running prior to closing browser tab will be available. If you<br>do not want this specific session, then end the session and start<br>over again. |
| 2. | User successfully authenticates in mass.gov<br>Azure and logs into AppStream but <b>session</b><br><b>connection 'just keeps spinning'.</b> | Session is 'Stuck' and<br>AppStream cannot<br>connect to the<br>session.                      | After<br>Several<br>minutes of<br>spinning;<br>User must<br>terminate<br>the session<br>and start a<br>new<br>session. | Regenerating Eacl.     Image: Registration and Select: END Session     Registration and Select: END Session                                                                                                    |
| 3. | User ends session and immediately starts a new session.                                                                                     | AppStream requires a minute or 2 to close the prior session.                                  |                                                                                                    | If this message is displayed, then just wait a minute, and then try again.<br>Your previous session has not yet ended. Please choose<br>RETRY after a few minutes to try connecting again.<br>RETRY                      |
| 4. | User reboots computer where browser is running.                                                                                             | See # 1.                                                                                      | See # 1.                                                                                                    | Rebooting the computer where the browser is running does <u>NOT</u> resolving anything as far as AppStream is concerned.                                                                                                 |

|    | User Action and Experience in AppStream                                                                                                    | AppStream                                                                                                    | Resolution                                                  | User next Action and How to Do                                                                                                    |
|----|----------------------------------------------------------------------------------------------------|----------------------------------------------------------------------------------------------------|-------------------------------------------------------------|----------------------------------------------------------------------------------------------------|
|    |                                                                                                    | Response/Behavior                                                                                                    |                                                             |                                                                                                    |
| 5. | User is busy working in AppStream and receives a message that<br>the AppStream session will end in 5 minutes.<br>Session alert<br>Your session will end in 5 minutes. Save your files to avoid losing your work.<br>OK | AppStream is<br>scheduled to end<br>any session that is<br>open for more than<br>10 hours regardless<br>of whether the user<br>is active in the<br>session or not. We<br>extended this time<br>from 8 hours to 10<br>hours for user<br>convenience.                                                                                                    | N/A<br>Configured,<br>intentional<br>AppStream<br>behavior. | Save your work and files in AppStream<br>immediately.<br>The session will end in the specified 5-minute<br>timeframe, and the user will need to start a new<br>AppStream session.                                                                                            |
| 6. | State of Ma. Azure mass.gov MFA expired                                                                                                    | N/A<br>Azure/MFA non-<br>state MOSES users<br>Conditional Access<br>Policy has been<br>established and<br>configured, by<br>EOLWD IT / EOTSS,<br>and set in Azure for<br>a 4-hour timeframe.<br>MOSES AppStream<br>users will need to<br>sign back into<br>Azure/MFA after 4<br>hours of inactivity<br>before accessing the<br>MOSES AppStream<br>application. |                                                             | State of Ma. Azure <b>MFA</b> expires after 4 hours of<br>inactivity, for example, if a user logs into<br>AppStream at 10 am and their AppStream session<br>is idle until 2pm then another MFA verification is<br>required at:<br>//login.microsoftonline.com/common/oauth2/ |

|    | AppStream Resolution Help Sheet V1.0                                                                                                    |                                                                                                    | Deb Martone 11/2022              |                                                                                                    |  |  |  |  |
|----|----------------------------------------------------------------------------------------------------|----------------------------------------------------------------------------------------------------|----------------------------------|----------------------------------------------------------------------------------------------------|--|--|--|--|
|    | User Action and Experience in AppStream                                                                                                    | AppStream<br>Response/Behavior                                                                                   | Resolution                       | User next Action and How to Do                                                                                                    |  |  |  |  |
| 7. | User received AppStream message:<br>Amazon Web Services Sign In<br>Your session has expired.                                                                                                    | <u>MOSES</u><br><u>AppStream</u><br><u>sessions timeout</u><br><u>after 45 minutes</u><br><u>of inactivity</u> . | A new<br>session is<br>required. | For example, if a user logs into MOSES<br>AppStream and is idle within that<br>session for more than 45 minutes then the<br>session expires, and the expired session<br>message is displayed, and a new session is<br>required.                                                                                                    |  |  |  |  |
|    | <ul> <li>MOSES AppStream session management is configured to 30 minutes of idle disconnect timeout and 15 minutes of disconnect timeout.</li> <li>Disconnect Timeout<br/>Amount of time the streaming session can remain active after the user disconnects</li> <li>Idle Disconnect Timeout<br/>Amount of time the user can be idle or inactive before they are disconnected from their streaming session. Once they are disconnected from session, this will start the disconnect timeout interval.</li> </ul> |                                                                                                    |                                  | If a user logs into MOSES AppStream<br>and is idle within that session for more<br>than 30 minutes but less than 45<br>minutes then the session is still<br>available, and the user will <u>not</u> have to<br>wait 2 minutes for a new session to<br>start up and the state of their existing<br>session remains intact. The same thing<br>applies if a user closes their browser<br>during an 'active' AppStream session. |  |  |  |  |
| 8. | User enters password when prompted by AppStream session verification.   Sign in as DMartoneappstream@detma.org   Password   Sign in     Sign in as DMartoneappstream@detma.org   Unknown user name or bad password.   Sign in                                                                                                    | Appstream session<br>verifies the DET AD<br>account password<br>is valid                                         |                                  | The message has improved Use the same password that you used with Azure MFA.                                                                                                    |  |  |  |  |

| AppStream Resolution Help Sheet V1.0 |                                                                                                    |                                                                               | Deb I                                                                      | Deb Martone 11/2022 |                                                            |                                  |  |  |
|--------------------------------------|----------------------------------------------------------------------------------------------------|-------------------------------------------------------------------------------|----------------------------------------------------------------------------|---------------------|------------------------------------------------------------|----------------------------------|--|--|
| 9.                                   | Printing issue<br>User prints using the correct "DCV Printer" and a new tab opens with<br>a 404 error:                                                                                                    | Use a<br>Chro<br>Inco<br>tab -<br>will r<br>to lo<br>again<br>print<br>will v | e a<br>ome<br>ognito<br>– you<br>need<br>og in<br>in, but<br>nting<br>work | 2                   | f? bu 🖈 🗖<br>New tab<br>New window<br>New Incognito window | Ctrl+T<br>Ctrl+N<br>Ctrl+Shift+N |  |  |
|                                      | No webpage was found for the web address:<br>https://a4afaf715d939bb1f2dd71bf58541492.amazonappstream.com/streaming/74-<br>53/8a7096e8686b3061f007eb496bcccf10/resource/printer/ODIkOGNIOTYtYmJINy00<br>NWYyLWIyYzEtNDJINWFhZTQxZjc4/23/6?<br>token=eyJ0eXAiOiJKV1QiLCJhbGciOiJIUz11NiJ9.eyJpZCI6NDgsImNsYWItcyI6eyJkb20<br>iOiJwcmludGVyIiwic2lkljoiODIkOGNIOTYtYmJINy00NWYyLWIyYzEtNDJINWFhZTQxZ<br>jc4liwicmlkljoiNilsImNpZCI6ljIzIn0sInRzIjp7InNIV3Nfc2luY2VfZXBvY2giOjE2Njk3Mzc<br>xOTQsIm5hbm9zX3NpbmNIX2Vwb2NoIjoxMDQ3ODg5MDB9LCJpaSI6lmktMGUwNj<br>Q4YjNmZjU4YjEwYTIifQ.nG5TeotISuuLBAC66hfTDhghYyWPe6pOXFI0dikiy7U&forma<br>ts=pdf<br>HTTP ERROR 404 |                                                                               |                                                                            |                     |                                                            |                                  |  |  |